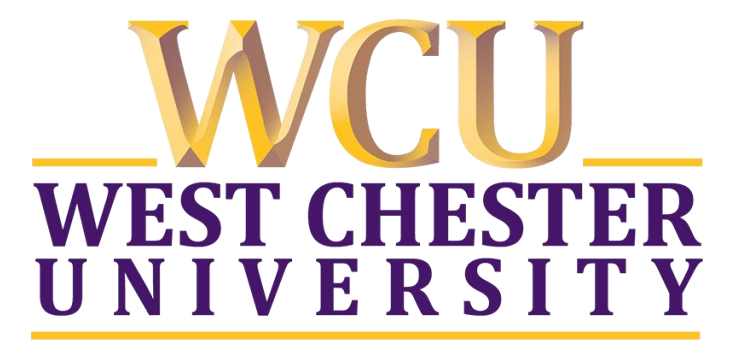

## TK20 Faculty Guide Professional Dispositions Within a Course

WCU TK20 Office Recitation Hall 610-436-2085 <u>Tk20@wcupa.edu</u> http://www.wcupa.edu/ academics/coe/Tk20.aspx

> TK20 Helpdesk 800-311-5656 support@Tk20.com

> > March 2018 v.9.1.3

Tk20 has now united with Livetext and Taskstream under the new company name of Watermark.

## HOW TO COMPLETE PROFESSIONAL DISPOSITIONS WITHIN A TK20 COURSE

- 1. From within Tk20, click on "**Courses"** on the left side panel.
- 2. Click on the course tab that contains the Professional Dispositions assignment.
- 3. Click on the number located below the Professional Dispositions assignment.
- 4. Click on the name of the student. *Please note students do not submit anything for Professional Dispositions.*

| =                | Courses > Courses > My Courses > Dashboard                                    |  |  |  |  |  |
|------------------|-------------------------------------------------------------------------------|--|--|--|--|--|
| номе             |                                                                               |  |  |  |  |  |
| DOCUMENT ROOM    | DASHBOARD                                                                     |  |  |  |  |  |
| COURSES ~        |                                                                               |  |  |  |  |  |
| COURSES ~        | TK20 Training 01 TK20 Training 2 2                                            |  |  |  |  |  |
| My Courses 🗸 🗸 🗸 |                                                                               |  |  |  |  |  |
| Dashboard        | TK20 TRAINING 2 TK20 TRAINING 2   SECTION 2                                   |  |  |  |  |  |
| COURSEWORK >     |                                                                               |  |  |  |  |  |
| REPORTS          |                                                                               |  |  |  |  |  |
| FIELD EXPERIENCE | Expand All   Collapse All Assessed Assessment(s) pending Not submitted        |  |  |  |  |  |
| PORTFOLIOS >     | <ul> <li>TEST Spring 2018 - Professional Dispositions (Assignment)</li> </ul> |  |  |  |  |  |
|                  |                                                                               |  |  |  |  |  |
|                  | 100%                                                                          |  |  |  |  |  |
|                  |                                                                               |  |  |  |  |  |
|                  |                                                                               |  |  |  |  |  |
|                  | V TEST - Student TK20 Student2                                                |  |  |  |  |  |

- 5. A split screen will be displayed:
  - a. You can left click and hold on the vertical line in the middle of the screen and drag to the left or right for easier viewing.
  - b. On the right side, click on the "Professional Dispositions and Requirements (C): Education" assessment tool.

10

|                              |       |                     |                                |                                                                                |                                         |                                             | Submit Close        |
|------------------------------|-------|---------------------|--------------------------------|--------------------------------------------------------------------------------|-----------------------------------------|---------------------------------------------|---------------------|
| Details Submissio            | Title | Print-Friendly View | Studer<br>< Back<br>As:        | nt: TK20 Student2<br>to Dashboard<br>sessment Tools                            | Extensions                              | Feedback                                    | Print-Friendly View |
| There is no data to display. |       |                     |                                | Assessment Tool                                                                | Descript                                | ion                                         | Last Update         |
|                              |       |                     | Vera<br>Weigh<br>0.0<br>Score: | Professional Dispositi<br>and Requirements (C)<br>Education<br>Il Grade:<br>t: | ons For Educ.<br>: Program<br>Universit | ator Preparation<br>s at West Chester<br>y. | ,                   |

- 6. Questions in the Professional Dispositions and Requirements form are set to default to "Acceptable".
- 7. Is there a concern for the student?
  - a. No Scroll to the bottom of the form and click "Complete". Next click the green "Submit" button on the top right.
  - b. Yes Select the appropriate response in the Professional Dispositions and Requirements section, select the appropriate level in the Concern section at the bottom of the form, and upload a copy of the signed Professional Disposition Concern form. Click "Complete" and then click the green "Submit" button on the top right.

| CONCERN                                                                                                    |                                                                                                    |  |  |  |  |
|----------------------------------------------------------------------------------------------------|----------------------------------------------------------------------------------------------------|--|--|--|--|
| Directions                                                                                                    |                                                                                                    |  |  |  |  |
| Only complete this section if the candidate received a rating of "Concer<br>receive a copy of the completed Professional Dispositions – Concern Form. | rn* in any area. The assessor must conference with the candidate, complete the Professional Dispositions - Concern Form (fillable form), upload the form below, and indicate the level of concern. The candidate must |  |  |  |  |
| Level of Concern:                                                                                                    | O Na concern.                                                                                                    |  |  |  |  |
|                                                                                                    | Level 1 - This is the minimum expectation required for any concern. Conference with candidate. Must upload Professional Dispositions Concern Form.                                                                    |  |  |  |  |
|                                                                                                    | O Level 2 - Exceptions dispositional concerns. This will result in a Department level review after an initial conversation with the candidate. Must upload Professional Dispositions Concern Form.                    |  |  |  |  |
|                                                                                                    |                                                                                                    |  |  |  |  |
| Upload Professional Dispositions Concern Form:                                                                                                    | + Select File(5)                                                                                                    |  |  |  |  |
|                                                                                                    | Drag and drop files here                                                                                                    |  |  |  |  |
|                                                                                                    |                                                                                                    |  |  |  |  |
| GRADE                                                                                                    |                                                                                                    |  |  |  |  |
| Grade:                                                                                                    |                                                                                                    |  |  |  |  |
|                                                                                                    |                                                                                                    |  |  |  |  |
|                                                                                                    |                                                                                                    |  |  |  |  |
|                                                                                                    | Complete Save                                                                                                    |  |  |  |  |